## Come scaricare audio da youtube

gratuitamente, facilmente e senza installare programmi (solo web).

- 1) entrare in youtube al link <a href="http://www.youtube.com/">http://www.youtube.com/</a>
- 2) inserire le parole da ricercare (nell'es. Khadja Nin)
- 3) attivare la ricerca
- 4) selezionare dall'elenco il video che interessa

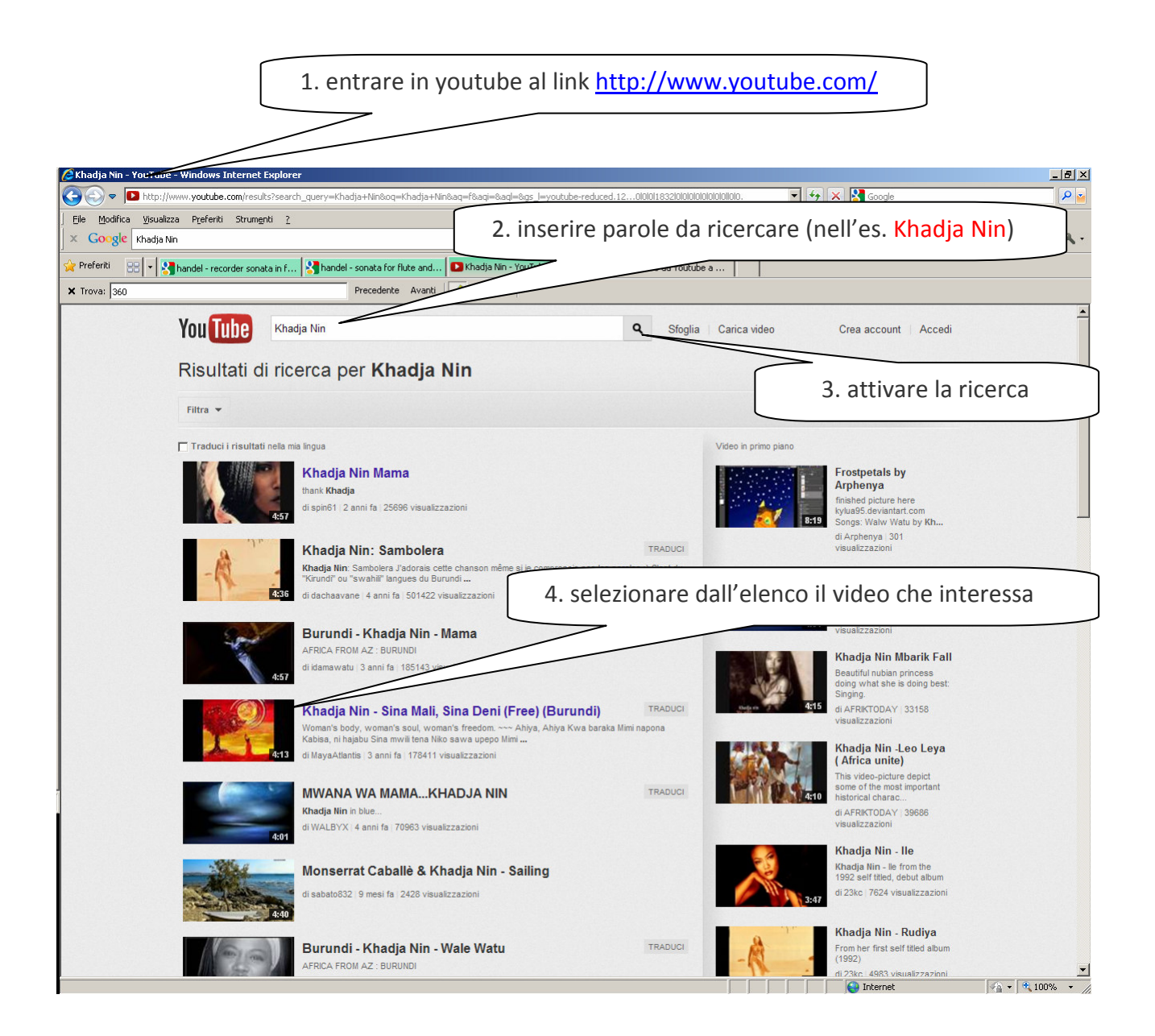

Verificare la corrispondenza del video a quanto cercato e la qualità dell'audio; eventualmente ricercare altri video.

5) copiare il link del video (selezionare, pulsante dx del mouse e copia)

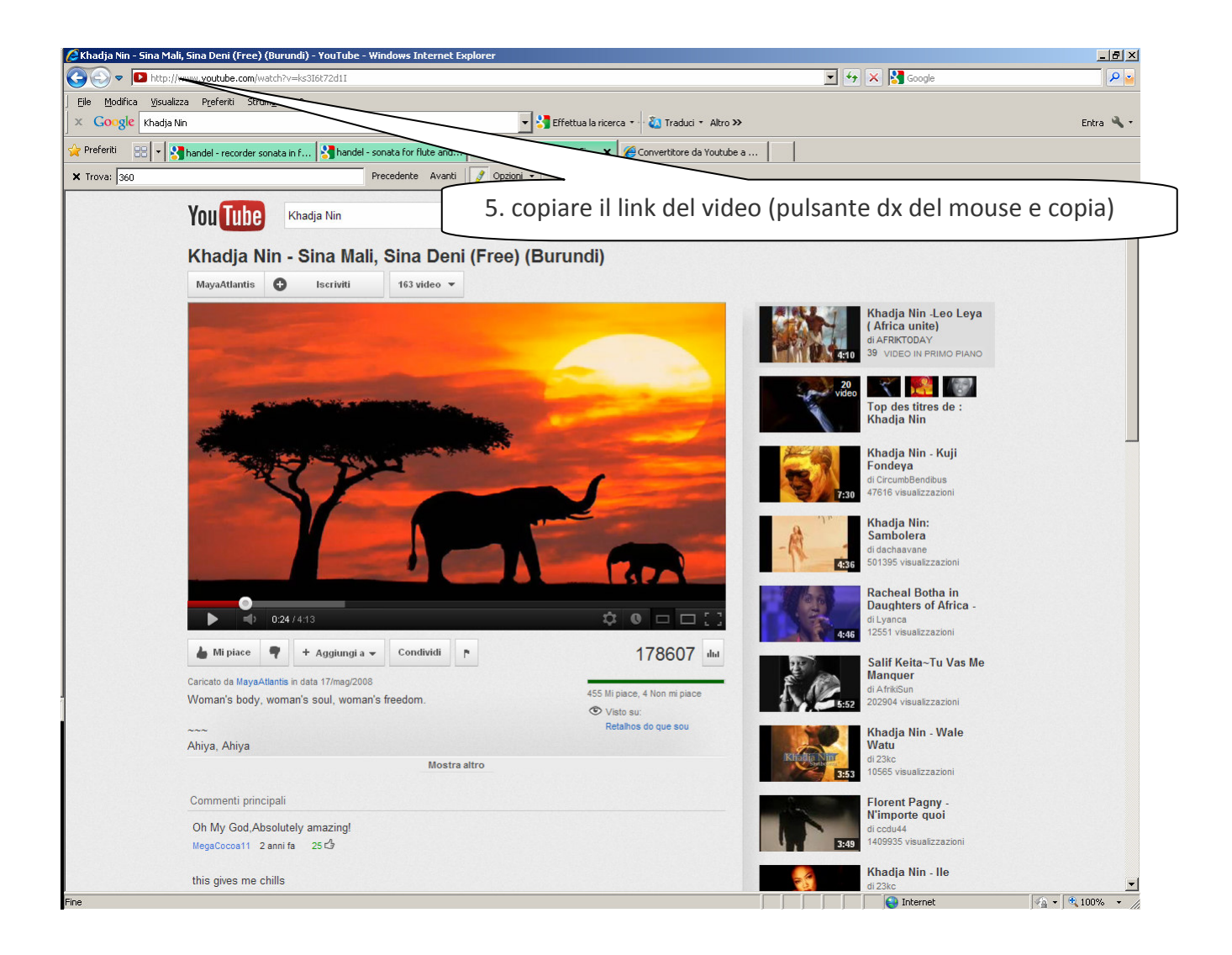

Se non già aperta, aprire un'altra finestra del browser (nell'es. Internet Explorer) per attivare il download dell'audio via web.

Esamino qui il sito che offre la modalità più immediata, praticamente senza nessun parametro. Il file audio prodotto è in MP3 a 128 Kbps.

- 6) entrare al link <a href="http://www.youtube-mp3.org/">http://www.youtube-mp3.org/</a>
- 7) incollare il link di youtube precedentemente copiato (punto 5), nell'esempio http://www.youtube.com/watch?v=ks3l6t72d1l
- 8) attivare la conversione ciccando sul pulsante "Converti video"

| Image: Contract and a contract of a contract of a contra contract contex contract of a contract of a contract o                                |                                                                                                | 6. entrare al link <u>http://www.youtube-m</u>                            | 1p3.org/              |               |
|----------------------------------------------------------------------------------------------------|------------------------------------------------------------------------------------------------|---------------------------------------------------------------------------|-----------------------|---------------|
| Certer Control Control Co      | Convertitore da Youtube a mp3 - ***                                                            | splorer                                                                   |                       | <u>- 8 ×</u>  |
| b) binding bades when is longed 2 Conget Conget                                                                                                    | S S - MJs http://www.youtube-mp3.org/                                                          |                                                                           | 🗾 🐓 🗙 🚼 Google        | <b>P</b> •    |
| Image: The state of the state of the st                                | File Modifica Visualizza Preferiti Strumenti 2<br>× Google                                     | 💌 🖏 Effettua la ricerca 🔹 🔬 Traduci 🔹 Altro »                             |                       | Entra 🔧 🗸     |
| Province of the state of the state of the st | Preferti     Standard - recorder sonata in f     Andel - recorder sonata in f     X Trova: 360 | handel - sonata for flute and 	■ Khadja Nin - Sonata<br>Precedente Avanti | di youtube precedente | mente copiato |
|                                                                                                    |                                                                                                | Youuuuuuuuuuuuuuuuuuuuuuuuuuuuuuuuuuuu                                    | ando sul pulsante     |               |

- Attendere che compaia la dicitura "Video convertito correttamente in mp3" e si attivi il link "Scarica"
- 10) scaricare il file (pulsante dx del mouse e "salva oggetto con nome")

| 9. Attendere che compaia la dicitura "Video convertito                                                                                                    |                                                                                                    |       |
|----------------------------------------------------------------------------------------------------|----------------------------------------------------------------------------------------------------|-------|
| corretta                                                                                                    | amente in mp3" e si attivi il link <u>"Sca</u>                                                                                                    | rica" |
| Convertitore da Youtube a mp3 - Windows Internet Explorer                                                                                                    | 🗶 🔶 🗶 🕅 Goo                                                                                                    | ge    |
| Constant of future and     Preferiti     Constant of future and     Constant of future and     Constant of | onvertitore da Youtube x                                                                                                    | Entra |
| YouTube                                                                                                    | 1 /p3                                                                                                    |       |
| Video c<br>Titoi: Ki<br>Scarical<br>http://www.youtube.com/                                                                                                    | onvertito correttamente in mp3 hadja Nin - Sina Mali, Sina Deni (Free) (Burundi) 4 minuti Codici per il collegamento Apri nun'altra finestra Apri nun'altra finestra Salva oggetto con none Rampa destinazione aglia Copia collegamento Incola Rogo Windows Live Posta elettronica con Windows Live Nota elettronica con Windows Live Nota elettronica elettronica elettr |       |
| 10. scaricare il fil<br>e "salva ogge                                                                                                    | e (pulsante dx del mouse<br>tto con nome")                                                                                                    |       |
| Inzieremo quindi a convertire la<br>l'avrai inserito, a quel punto sar<br>nel suo genere infatti il processi<br>infrastrutture e tu dovrai solame<br>che il nostro software non dipen<br>con un Mac, un PC con Linux o<br>con un Mac, un PC con Linux o                                                                                                    | traccia audio dei tuo nie video in mpo non appena<br>ai in grado di scaricarlo. Questo servizio è unico<br>o di conversione è svolto interamente dalle nostre<br>ente scaricare il file audio dai nostri server. Dato<br>de dalla piattaforma poi utilizzarlo tranquillamente<br>perfino un iPhone. Tutte le conversioni averranno<br>à di tempiazione di classe 420 UD3/c Nos ti                                                                                                    |       |